## **ICON Presentation on 2020 Recertification Elections**

- 1. Click this link to access My Training: <u>https://compliance.hr.uiowa.edu/my\_training/course\_enroll</u>
- 2. Enter the word *Union* in the Course Title search box
- 3. Click the blue *Search Courses* button
- 4. Course #WUNION (Union Recertification Elections) will appear. Click on the blue View Details button at far right
- 5. Click the *Enroll in Session* button